Job Aid: Creating Expense Reports in Concur

This job aid details how to create Business and Travel Expense Reports in Concur along with adding Expenses to your Report. This will cover the different three types of expense reports:

- **Business Expense Report** For necessary and reasonable expenses that an employee incurs in the ordinary course of business where there is no overnight stay due to travel.
- **Travel Expense Report** For necessary and reasonable expenses for which an individual may incur an overnight stay while traveling on behalf of the University. One day travel without an overnight stay is considered a business expense.
- Non-Profiled Payee Expense Report An expenses report created and submitted on behalf of a student or guest of the University

For more details and examples, please refer to the Concur Travel and Expense Training.

### **Creating a New Expense Report**

1. Log into Concur and click the Home dropdown and select Expense. The Manage Expense screen appears.

| SAP Concur H | ome 👻      |
|--------------|------------|
|              | Home       |
| UNIVER       |            |
| t            |            |
|              | Requests   |
|              | Travel     |
|              | Expense    |
|              | App Center |
|              |            |

2. Click Create New Report. The Create New Report screen appears.

| SAP Concur Expense -             |                              | (?) EZ               |
|----------------------------------|------------------------------|----------------------|
| Manage Expenses Cash Advances    |                              |                      |
| Home / Expense / Manage Expenses |                              |                      |
| Manage Expenses                  |                              |                      |
| Report Library                   |                              | Create New Report    |
|                                  |                              | View: Active Reports |
| Business Meetings<br>01/25/2024  | ATD Conference<br>01/05/2024 |                      |
| \$185.00                         | \$750.00                     |                      |
| Not Submitted                    | Not Submitted                |                      |
|                                  |                              |                      |
|                                  |                              |                      |
|                                  |                              |                      |

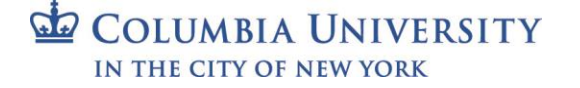

Job Aid: Creating Expense Reports in Concur

### **Creating a CU Business Expense Report**

| Create New Report                                                                                                    |                                                                                                    | ×                                                            |
|----------------------------------------------------------------------------------------------------|----------------------------------------------------------------------------------------------------|--------------------------------------------------------------|
| Type of Report *         Select the Type of Report         Sub-Division *         2         T         FHR Finance Human Resources (140300X) | 2<br>School ★<br>T  FIN Finance (140000X)<br>Admin Department * 2<br>T FHR Human Resources (1403102) | Required field     Division     FIN Administration (14AD00X) |
| Report Name * @                                                                                                    | Report Purpose * 4                                                                                   | 5 Detailed Business Purpose *                                |
| GL BU *<br>▼ ▼ Columbia University (COLUM)                                                                                                  | Department *<br>▼ ▼ FHR Human Resources (1403102)                                                    | PC Business Unit *     3       ▼ ▼ Search by Text     ▼      |
|                                                                                                    |                                                                                                    | Cancel Create Report                                         |

1. Click the Type of Report dropdown and select CU Business Expenses.

| ype of Report *           | School *         |
|---------------------------|------------------|
| Select the Type of Report | ~ <b>▼ ▼</b> FIN |
| None Selected             | Admin Departm    |
| CU Business Expenses      |                  |
| *CU Travel Expenses       | J V FHR          |
| Select the Type of Report |                  |

- 2. The School, Division, Sub-Division and Admin Department default from your Concur Profile. You can edit them for this Report, if necessary. Note: *The completed fields displayed in the graphic above are for example purposes only*.
- 3. Type a **Report Name**.

Create New Report

- 4. Select a Report Purpose.
- 5. Type a **Detailed Business Purpose**.
- 6. The ChartFields default from your Concur Profile. You can edit them for this Report, if necessary. **Note:** *The ChartFields displayed below are for example purposes only. Please ensure that your ChartFields are relevant and correct for your Expense Report.*

| al RO .                          | <ol> <li>Departm</li> </ol> | ent *                         | 2 | PC Business Unit *               |
|----------------------------------|-----------------------------|-------------------------------|---|----------------------------------|
| ▼ - Columbia University (COLUM)  | <b>.</b> .                  | FHR Human Resources (1403102) |   | ▼ ▼ General Projects (GENRL)     |
| Project *                        | Activity *                  |                               | 6 | Initiative *                     |
| ▼ - GI Funding (UR004672)        | <b>. .</b>                  | GI Funding (01)               |   | ▼ - Undefined Initiative (00000) |
| Segment *                        | Site                        |                               |   |                                  |
| ▼ - Undefined Segment (00000000) | <b>. . .</b>                | Search by Text                |   |                                  |
|                                  |                             |                               |   |                                  |
| Report Key                       |                             |                               |   |                                  |
| Report Key                       |                             |                               |   |                                  |
| leport Key                       |                             |                               |   |                                  |

7. Click Create Report. You can add Expense Items such as Meals, Ground Transportation, and Supplies.

Job Aid: Creating Expense Reports in Concur

#### **Creating a CU Travel Expense Report**

| Create New Report                            |                                       |                                        | ×                    |
|----------------------------------------------|---------------------------------------|----------------------------------------|----------------------|
| Type of Report *                             | School * 2                            | Division * 2                           | 0                    |
| *CU Travel Expenses                          | ✓ ▼ ▼ FIN Finance (140000X)           | ▼ ▼ FIN Administration (14AD00X)       |                      |
| Sub-Division * 2                             | 3 Admin Department * 2                | 0                                      |                      |
| <b>FHR Finance Human Resources (140300X)</b> | <b>T</b> FHR Human Resources (1403102 | )                                      |                      |
| Report Name* 👩 3                             | Business Travel Start Date * 4        | Business Travel End Date *             |                      |
|                                              | MM/DD/YYYY                            | MM/DD/YYYY                             |                      |
| Trip Purpose * 5                             | Detailed Business Purpose * 5         |                                        |                      |
| None Selected                                | ✓                                     |                                        |                      |
|                                              |                                       |                                        |                      |
| Travel Type *                                | Trip Type * 0                         | Did this trip include personal travel? |                      |
| Individual Travel                            | <ul> <li>None Selected</li> </ul>     | V                                      | Y                    |
| Personal Travel Dates 🕖                      |                                       |                                        |                      |
|                                              |                                       |                                        |                      |
|                                              |                                       |                                        | -                    |
| 4                                            |                                       |                                        | •                    |
|                                              |                                       |                                        |                      |
|                                              |                                       |                                        | Cancel Create Report |
|                                              |                                       |                                        | Create Report        |

1. Click the Type of Report dropdown and select CU Travel Expenses.

| ٦ | Type of Report *                                                                        |
|---|-----------------------------------------------------------------------------------------|
| ſ | Select the Type of Report                                                               |
|   | None Selected<br>*CU Business Expenses<br>*CU Non-Profiled Payee<br>*CU Travel Expenses |
| l | Select the Type of Report                                                               |

- 2. The School, Division, Sub-Division and Admin Department default from your Concur Profile. You can edit, if necessary, Note: *The completed fields displayed in the graphic above are for example purposes only*.
- 3. Type a **Report Name**.
- 4. Enter the Business Travel Start Date and the Business Travel End Date.
- 5. Select the Trip Purpose and type a Detailed Business Purpose.
- 6. Select the Travel Type (Individual, Group, or Team) and Trip Type (Domestic or International).
- 7. Select to answer Did this trip include personal travel? If Yes, enter the Personal Travel Dates.
- 8. The ChartFields default from your Concur Profile. You can edit them for this Report, if necessary. **Note:** *The ChartFields displayed below are for example purposes only. Please ensure that your ChartFields are relevant and correct for your Expense Report.*

|                               |                               | PC Business Unit "               |
|-------------------------------|-------------------------------|----------------------------------|
| ✓ Columbia University (COLUM) | FHR Human Resources (1403102) | ) General Projects (GENRL)       |
| ject *                        | Activity*                     | 6 Initiative *                   |
| GI Funding (UR004672)         | GI Funding (01)               | ▼ 	 Undefined Initiative (00000) |
| gment *                       | Site                          |                                  |
| ✓ Undefined Segment (0000000) | 🝸 👻 Search by Text            |                                  |
|                               |                               |                                  |
| port Key                      |                               |                                  |
|                               |                               |                                  |

9. Click **Create Report**. You can then add Expense Items such as Airfare, Hotels, Ground Transportation and Meals. You can also add other CU Business Expense items to a Travel Expense Report.

Job Aid: Creating Expense Reports in Concur

#### Creating an Expense Report on behalf of a Guest or Student

You should check ARC to validate that the requester has an active vendor profile and take note of the vendor ID and vendor classification (Employee, Outside Party, Student Employee, or Student Non-Employee). You will not be able to reimburse non-profiled payees without an active ARC vendor profile. Employees and Students are set up automatically with vendor IDs with the prefix 'CNR'. You must use the ARC vendor maintenance process to setup an ARC vendor profile for Outside Party vendors.

- 1. Fill out or ask the non-profiled payee to fill out the <u>Non-Profiled Payee Travel and Business Expense Worksheet</u>. The worksheet can be sent electronically as an attachment or can be provided as a printed PDF to you for processing along with supporting documentation, including receipts.
- 2. After Creating A New Report in Concur, click the Type of Report dropdown and select CU Non-Profiled Payee.

| Create New Report                |                                  |   |      |         |                              |        |                                                                                                    |
|----------------------------------|----------------------------------|---|------|---------|------------------------------|--------|----------------------------------------------------------------------------------------------------|
| Create From an Approved Request  |                                  |   |      |         |                              |        |                                                                                                    |
| Type of Report *                 | School *                         | 0 | Div  | ision * |                              |        | <ul> <li>Required field</li> <li>Image: Comparison of the second second</li></ul> |
| *CU Non-Profiled Payees Test v   | T ~ (1400000) FIN Finance        |   |      | r ~     | (14AD00X) FIN Administration |        |                                                                                                    |
| Sub-Division*                    | Admin Department *               | 0 |      |         |                              |        |                                                                                                    |
| ▼ ~ (140200X) FIN EVP of Finance | ▼ v (1402102) FIN EVP of Finance |   |      |         |                              |        |                                                                                                    |
| Report Name * 🖗                  | Report Purpose *                 |   | Def  | alled   | Business Purpose *           |        |                                                                                                    |
|                                  | None Selected                    | ~ |      |         |                              |        |                                                                                                    |
|                                  |                                  |   |      |         |                              |        |                                                                                                    |
| Vendor Time *                    | Vendor Name/ID *                 | 0 | Ver  | ndor A  | ddress *                     |        | 0                                                                                                    |
| ▼ ~  Search by Text              |                                  | Ť | Ē    |         |                              |        | Ĩ                                                                                                    |
| Employee                         |                                  |   |      |         |                              |        |                                                                                                    |
| GL BU* Employee Affiliate        | Department *                     | 0 | PC   | Busin   | ess Unit *                   |        | 0                                                                                                    |
| T ~ Student                      | T V FIN EVP of Finance (1402102) |   |      | r ~     | General Projects (GENRL)     |        |                                                                                                    |
| Project * Student Affiliate      | Activity *                       | 0 | Init | iative  | •                            |        |                                                                                                    |
| ▼ ~ GI Funding (UR004672)        | T ~ GI Funding (01)              |   |      | r ~     | FIN ERP (29401)              |        |                                                                                                    |
| Segment *                        | Site                             |   |      |         |                              |        |                                                                                                    |
| ▼ ~ FIN RF General (14000004)    | ▼ ✓ Search by Text               |   |      |         |                              |        |                                                                                                    |
|                                  |                                  |   |      |         |                              |        |                                                                                                    |
| Comment                          |                                  |   |      |         |                              |        |                                                                                                    |
|                                  |                                  |   |      |         |                              |        |                                                                                                    |
|                                  |                                  |   |      |         |                              |        |                                                                                                    |
|                                  |                                  |   |      |         |                              | Cancel | Create Rep                                                                                                    |

- 3. Select the Vendor Type (Employee, Employee Affiliate, Outside Party, Student, or Student Affiliate).
- 4. Search and select the matching Vendor Name / ID.
- 5. Click in the **Vendor Address** field to display the Vendor's Address(es) (if paid by check) and/or ACH option (if paid by direct deposit) and select the desired match.
- 6. Complete the remaining required fields. If necessary, edit the ChartFields.
- 7. Click **Create Report**. Add the Expense Items submitted by the payee from the Non-Profiled Payee Travel and Business Expense Worksheet.

Job Aid: Creating Expense Reports in Concur

### **Adding Expense Items to Your Expense Report**

View the <u>Concur Travel and Expense Training</u> for examples of how to add various Travel and Business Expense Items to your Expense Report.

| Manage Expenses                                                     |               |
|---------------------------------------------------------------------|---------------|
| Training Conference \$0.00 💼                                        | Submit Report |
| Report Details ▼ Print/Share ▼ Manage Receipts ▼ Travel Allowance ▼ |               |
| Add Expense Edit Delete Copy Allocate Combine Expenses Move to 🕶    |               |
| No Expenses                                                         |               |
| Add expenses to this report to submit for reimbursement.            |               |

1. Click Add Expense. The Add Expense window appears.

| 0<br>Available Expenses | +<br>Create New Expense |  |
|-------------------------|-------------------------|--|
| Search for an expe      | ense type               |  |
| ↑02. Transportation     |                         |  |
| Car Rental              |                         |  |
| Car Rental Fuel         |                         |  |
| Carpool Reimbur         | sement                  |  |
| Charter Bus             |                         |  |
| Ground Transpor         | tation                  |  |
| Group Booking D         | eposit / Fee            |  |
| Parking                 |                         |  |
| Personal Car Mile       | age                     |  |
|                         |                         |  |

- Select Available Expenses to add a Corporate Card or Concur Travel transaction to your Expense Report (refer to the <u>Concur Tip on reconciling Corporate Card and Air/Rail Central Pay transactions</u>) or Create New Expense to manually enter the Expense details.
- 3. If creating a new expense, search and select the **Expense Type**. The Expense Details screen appears.

| Details Itemizations      |   |                          |                | Hide Receipt                                               |
|---------------------------|---|--------------------------|----------------|------------------------------------------------------------|
| Allocate                  |   |                          | Required field |                                                            |
| Individual Meal - Lunch   |   |                          | ~              |                                                            |
| ransaction Date *         |   | Trip Type *              |                |                                                            |
| MM/DD/YYYY                |   | Domestic / Non-Travel    | ~              |                                                            |
| 'urpose *                 |   | Was alcohol purchased? * |                |                                                            |
| Conference                | ~ | None Selected            | ~              | <u>↑</u>                                                   |
| ayment Type *             |   |                          |                | Add Receipt                                                |
| Cash/Personal Credit Card | ~ |                          |                | Click here or drag and drop files to upload a new receipt. |
| mount *                   |   | Currency *               |                | 5MB limit per file.                                        |
|                           |   | US, Dollar               | ~              |                                                            |
| comment/Justification     |   |                          |                |                                                            |
|                           |   |                          |                |                                                            |
|                           |   |                          |                |                                                            |
|                           |   |                          | le             |                                                            |
|                           |   |                          |                |                                                            |

**Note:** Individual meal thresholds apply to Non-Profiled Payee Expense Reports. However, due to system limitations the calculation includes tip and tax. The amount over threshold must be segregated. SBO approval is required when meal expenses exceed individual meal thresholds.

| 00 | COLUMBIA UNIVERSITY     |
|----|-------------------------|
|    | IN THE CITY OF NEW YORK |

Job Aid: Creating Expense Reports in Concur

- 4. Complete all the required fields and, if necessary, add any required receipts or documentation. **Note:** *If you are unable to change or detach an incorrect receipt you attached to your expense using the Concur Mobile app, delete the expense item and create a new one with the correct receipt.*
- 5. Click **Save and Add Another** to save and add another Expense Item to your Expense Report or **Save Expense** to save and return to your Expenses Report list.

| Manage Expenses                                                                                                    |                           |                                     |                |            |            |  |  |
|----------------------------------------------------------------------------------------------------|---------------------------|-------------------------------------|----------------|------------|------------|--|--|
| Training Conference \$1,230.00       Copy Report       Submit Report         Not Submitted       Report Details        Print/Share        Manage Receipts        Travel Allowance |                           |                                     |                |            |            |  |  |
| Add Expense                                                                                                    | Edit Delete Copy          | Allocate Combine Expenses Move to 🔻 |                |            |            |  |  |
| Receipt                                                                                                    | Payment Type              | Expense Type                        | Vendor Details | Date 🕶     | Requested  |  |  |
|                                                                                                    | Cash/Personal Credit Card | Conference/Seminar/Training Fees    |                | 10/23/2020 | \$1,200.00 |  |  |
|                                                                                                    | Cash/Personal Credit Card | Individual Meal - Lunch             |                | 10/23/2020 | \$30.00    |  |  |
|                                                                                                    |                           |                                     |                |            | \$1,230.00 |  |  |

- 6. After adding all the Expense Items to your Expense Report, click **Submit Report**. The User Electronic Agreement appears.
- 7. Click Accept & Continue on the User Electronic Agreement and then Submit.

**Note:** Depending on your browser view (zoom), after clicking Submit, you may need to scroll down the User Electronic Agreement text to activate the Accept & Continue button.

If desired, you can zoom out on most browsers by pressing Ctrl – (Control key and the minus sign) on your keyboard in order to read the User Electronic Agreement text without scrolling and keep the Accept & Continue button active.

### **Getting Help**

Please contact the Finance Service Center http://finance.columbia.edu/content/finance-service-center

You can log an incident or request a service via Service Now <u>https://columbia.service-now.com</u>